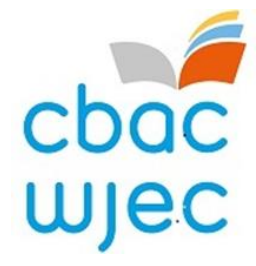

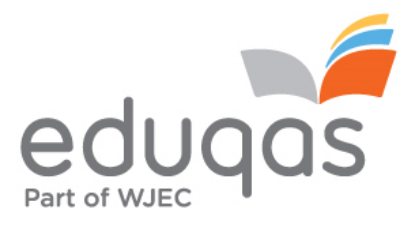

# System Mewnbynnu Marciau Asesiad Mewnol (IAMIS)

# **Canllaw Cam wrth gam**

## Cynnwys

### Tudalen

| 3  |
|----|
| 5  |
| 6  |
| 8  |
| 8  |
| 8  |
| 9  |
| 10 |
| 11 |
| 12 |
| 13 |
| 14 |
|    |
|    |

16

| Llinell Gymorth                                  | 17 |
|--------------------------------------------------|----|
| Atodiad – Gwahodd cyfrifon Gweinyddol/Defnyddiwr | 18 |

### Mewngofnodi i'r Porth

I gael mynediad at y daflen farciau electronig ar-lein, bydd rhaid i chi fewngofnodi i safle Porth CBAC gan ddefnyddio'r URL canlynol:

#### http://portal.wjec.co.uk

Bydd y sgrin ganlynol i'w gweld:

| 🔛 Pob gwasanaeth 🗸                                                                                          | PORTAL                                                           | -                        | wiec eduqas   |
|----------------------------------------------------------------------------------------------------|------------------------------------------------------------------|--------------------------|---------------|
| Mewngof         cyfrif Port         Cael mynediad at eidr         CBAC Eduqas.         Dees gennych chi ddi | nodi i'ch<br>h<br>gwasanaethau diogel<br>m.cyfrif? Cysylltu â ni | Cyfeiriad e-bost         |               |
| Bydd aelodau staff priodol y canolfan.                                                                      | n cael eu gwahodd i'r                                            | Porth gan eu Swyddog Arh | oliadau yn eu |

Mewnbynnwch eich enw defnyddiwr a'ch cyfrinair a chliciwch ar y botwm 'Mewngofnodi'.

Ar ôl i chi ddilysu trwy Ddilysu Aml-ffactor, bydd y sgrin ganlynol yn ymddangos. Cliciwch ar y botwm 'Pob gwasanaeth' yn y gornel chwith uchaf.

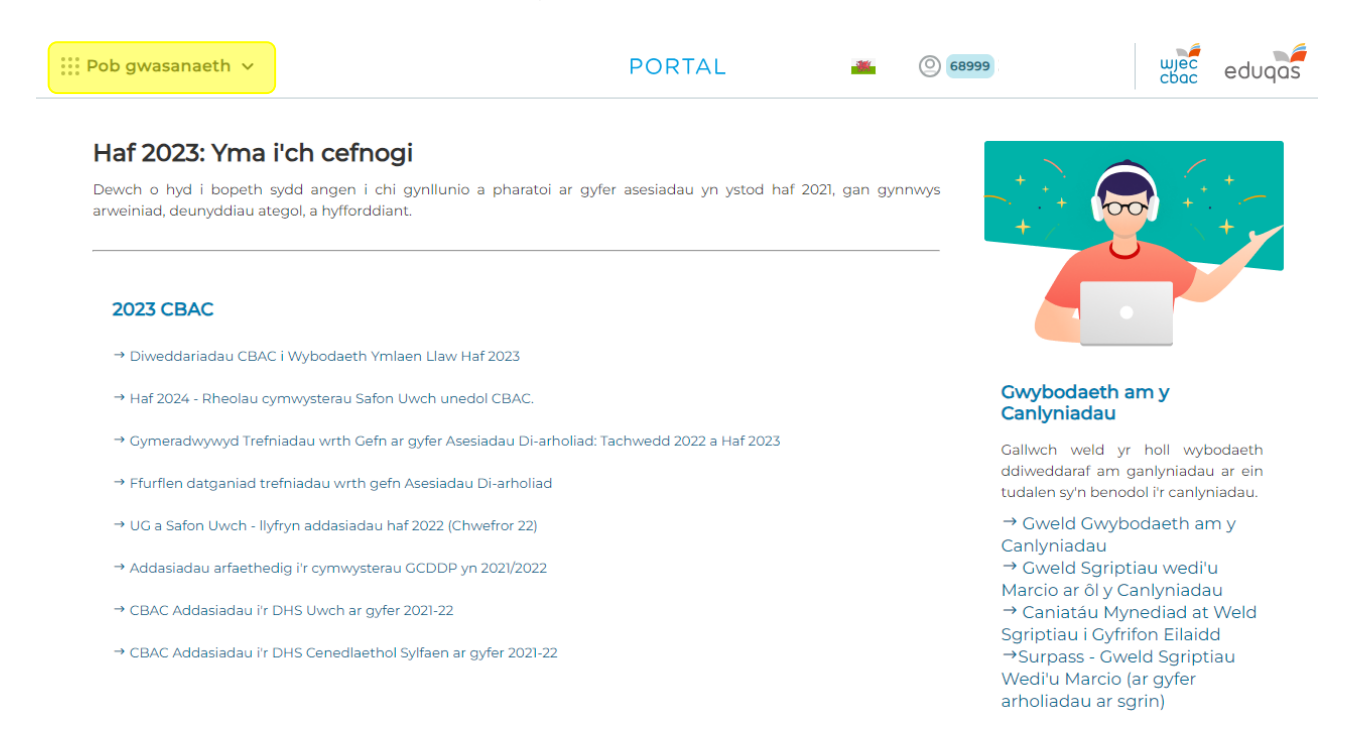

Unwaith y byddwch yn clicio ar Pob Gwasanaeth, bydd dewislen yn ymddangos. O'r fan hon mae angen i chi ddewis <mark>'Arholiadau ac Asesiadau'</mark> o'r bar ar yr ochr chwith. Yna dewiswch <mark>'Marciau/Canlyniadau Asesiad Mewnol'</mark> o dan y pennawd Asesiadau.

| iii Cau 🔨                        | PC                           | ORTAL 🛎 🕘 🎰                             | ot ujec eduqos             |
|----------------------------------|------------------------------|-----------------------------------------|----------------------------|
|                                  | Q Chwilio pob gwa            | sanaeth                                 |                            |
| 🔓 Adnoddau                       | Adnoddau                     | Asesiadau                               | Cyffredinol                |
| Arholiadau ac<br>Asesiadau       | Tasgau Asesiadau Di-arholiad | Marciau/Canlyniadau Asesiadau<br>Mewnol | TGAU ITM - Dyraniad Setiau |
| 💭 Canlyniadau                    |                              |                                         |                            |
| Cofrestriadau ac<br>Ymrestriadau |                              |                                         |                            |
| Gweinyddu<br>Canolfannau         |                              |                                         |                            |
| i Gwybodaeth<br>Allweddol        |                              |                                         |                            |
| ☆ Fy Ffefrynnau                  |                              |                                         |                            |

Os nad yw'r uchod yn weladwy, bydd angen i'r Swyddog Arholiadau newid math eich cyfrif. Cysylltwch â'ch Swyddog Arholiadau yn eich canolfan ar gyfer hyn.

### System Mewnbynnu Marciau Asesiad Mewnol

MEWNBYNNU MARCIAU ASESIAD MEWNOL

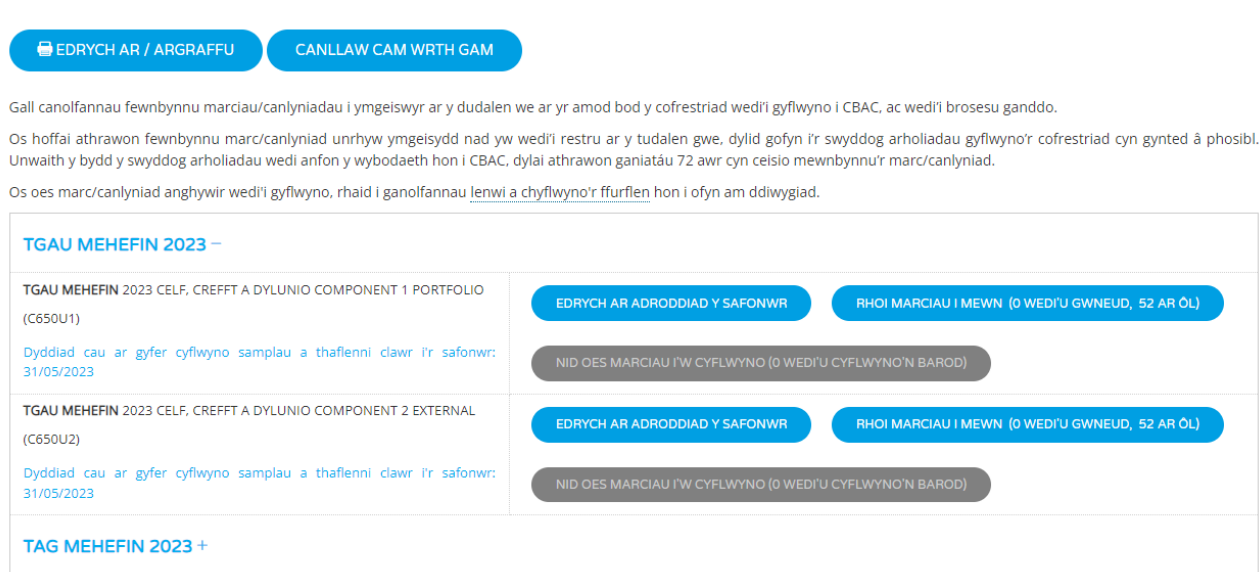

Bydd rhestr o'r pynciau/papurau y mae angen mewnbynnu eu marciau/canlyniadau gan ddefnyddio'r system ar-lein i'w gweld ar y sgrin hon.

### Mewnbynnu Marciau Ymgeiswyr

Cliciwch ar y botwm **'Rhoi marciau i mewn'** sydd gyferbyn â'r Pwnc a'r Papur priodol ar y sgrin. Bydd gwneud hyn yn cynhyrchu rhestr o'r ymgeiswyr a gofrestrwyd ar gyfer y pwnc/papur hwn, fel y dangosir isod.

| GCSE NOVENIDE             | ER 2023 ENGLISH LANGE                  | AGEON         | IT I URACI          | (370001)            | TAFLEN FAI    | <b>NCIAU</b>    |               |
|---------------------------|----------------------------------------|---------------|---------------------|---------------------|---------------|-----------------|---------------|
| EDRYCH AR FANYLION Y S    | SAFONWR                                |               |                     |                     |               |                 |               |
| Rhaid i chi nodi C neu CF | yn y golofn marciau os ydych yn dymuno | trosglwyddo r | narciau.            |                     |               |                 |               |
| Options                   |                                        |               | LLAWLYFR ASESU      | I MEWNOL            | CANLLAW CAM W | RTH GAM         | ARGRAFFU      |
| Chwilio am ymgeiswyr      | Andrang Ds: Rhif yr Ymgelsydd V Pob    | v             |                     |                     |               |                 |               |
| CADW A CH.                | AU<br>CH MARCIAU)                      |               |                     |                     |               | TUD             | ALEN NESAF >> |
| Rhif yr Ymgeisydd         | Enw                                    |               | Task 1<br>(Max:40 ) | Task 2<br>(Max:40 ) | Cyfanswm      | Grwp<br>Addysgu |               |
| 1068                      | CYFENW :ENW CYNTAF                     |               | 15                  | 15                  | 30            | АВ              |               |
| 1141                      | CYFENW :ENW CYNTAF                     |               |                     |                     |               |                 |               |

Rhowch farciau'r ymgeiswyr yn nhrefn eu rhifau arholiad neu enwau. Unwaith y bydd y marc wedi'i fewnbynnu gellir pwyso'r fysell "TAB" ar y bysellfwrdd i symud y cyrchwr i lawr at yr ymgeisydd nesaf. Pan fydd marc wedi'i fewnbynnu, bydd cefndir y blwch marciau'n troi'n wyrdd i ddangos bod y system wedi derbyn y marc hwn.

Os oes mwy na 20 ymgeisydd mewn canolfan, byddant yn cael eu dangos ar dudalennau ar wahân. Gallwch newid nifer y <u>rhesi</u> i'w dangos, gan ddefnyddio'r opsiynau cwymplen ar frig y sgrin hon.

Yn y gwymplen ar frig y sgrin ar yr ochr dde, fe welwch flwch <u>'Dangos</u>:', ynddo ceir dewis o 'Pob un' (y rhagosodiad 'Heb eu marcio', 'Wedi'u marcio' neu 'Samplau'. Pan fydd 'Pob un' wedi'i ddewis, dangosir pob ymgeisydd ar y sgrin. Pan ddewisir 'Heb eu marcio', dim ond yr ymgeiswyr hynny nad yw eu marciau wedi'u mewnbynnu bydd yn ymddangos. Pan ddewisir 'Wedi'u Marcio', dim ond yr ymgeiswyr hynny y mae eu marciau wedi'u mewnbynnu bydd yn cael eu dangos. Pan ddewisir 'Samplau', dim ond yr ymgeiswyr hynny sydd wedi'u dewis yn y sampl fydd yn cael eu dangos.

Os yw'n berthnasol, bydd manylion cymedrolwr yn ymddangos unwaith y bydd eich marciau wedi'u cyflwyno, trwy glicio ar y botwm 'Edrych Ar Fanylion y Safonwr'.

Mae'r Llawlyfr Asesu Mewnol ar gael i chi gyfeirio ato.

Bydd clicio ar y botwm 'Cadw a Chau' yn eich dychwelyd i'r sgrin dewislen ac yn cadw unrhyw farciau sydd wedi'u mewnbynnu. Gallwch wneud hyn ar unrhyw adeg.

Os yw marc a fewnbynnwyd ar gyfer ymgeisydd yn uwch nag uchafswm marciau'r papur hwnnw bydd neges (fel y dangosir) yn ymddangos a bydd gofyn i chi gyflwyno'r marc cywir.

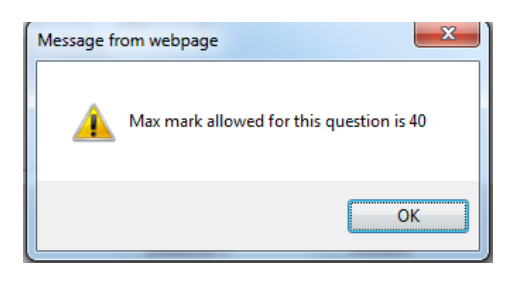

Ar gyfer y pynciau/cymwysterau hynny y mae angen Blaenlythrennau'r Athro, rydym yn argymell mewnbynnu marciau/canlyniadau'r ymgeiswyr ar gyfer pob uned yn gyntaf ac yna blaenlythrennau'r athro. Wrth fewnbynnu marc bydd blwch Blaenlythrennau'r Athro yn ymddangos. Unwaith y bydd blaenlythrennau'r athro wedi'u mewnbynnu bydd y system yn cadw'r manylion hyn. Bydd hefyd yn eich galluogi i fewnbynnu'r un blaenlythrennau ar gyfer pob ymgeisydd y mae ei waith yn cael ei farcio gan yr athro hwn. Trwy glicio ar flwch Blaenlythrennau'r Athro i'r ymgeisydd nesaf yn y dosbarth hwnnw, bydd y blaenlythrennau yn ymddangos. Bydd y system yn parhau i ailadrodd y blaenlythrennau hyn tan y byddwch chi'n clicio ar "cadw a chau'. Ni fyddwch yn gallu cyflwyno marciau nes y bydd Blaenlythrennau'r Athro wedi'u mewnbynnu ar gyfer pob ymgeisydd.

### Ymgeiswyr Absennol

Er mwyn dangos bod ymgeisydd yn absennol, tabiwch neu gliciwch i mewn i'r golofn farciau a rhowch y llythyren 'a' neu 'A' i mewn. Bydd hyn yn newid i 'A' pan fyddwch yn gadael y golofn. Gofynnir i chi gadarnhau bod yr ymgeisydd hwn yn Absennol.

### Ymgeiswyr y mae eu marciau'n cael eu trosglwyddo

Ar gyfer cymwysterau llinol, er mwyn dynodi bod ymgeisydd yn trosglwyddo ei farc o gyfres flaenorol, tabiwch neu gliciwch yn y golofn farciau a rhowch y llythrennau 'c' neu 'C' i mewn. **PEIDIWCH, DAN UNRHYW AMGYLCHIADAU, Â MEWNBYNNU'R MARC I'W DROSGLWYDDO.** 

### Ymgeiswyr Cofrestriad Hwyr

Os nad yw ymgeisydd yn ymddangos ar y sgrin hon yna nid yw wedi'i gofrestru eto. Os yw athrawon am fewnbynnu marc unrhyw ymgeisydd nad yw'n ymddangos ar y rhestr ar y dudalen we, dylid gofyn i'r Swyddog Arholiadau gyflwyno'r cofrestriad angenrheidiol cyn gynted â phosibl. Unwaith y bydd y swyddog arholiadau wedi anfon y wybodaeth hon i CBAC, dylai athrawon ganiatáu 72 awr cyn rhoi cynnig ar fewnbynnu'r marc.

### Chwilio am Enw Ymgeiswyr

Mae cyfleuster yn y system i chwilio am ymgeiswyr yn ôl enw. I ddefnyddio'r cyfleuster hwn, cliciwch yn y blwch wedi'i labelu 'Chwilio am ymgeiswyr', rhowch gyfenw'r ymgeisydd rydych am ei ganfod, a chliciwch ar y botwm 'Chwilio'.

### Os nad yw'r Cyfleuster Cyflwyno ar gael

Mae angen cwblhau pob ymgeisydd cyn i'r dewis cyflwyno fod ar gael. Ar y sgrin mewnbynnu marciau, newidiwch "Dangos" i "Heb eu marcio" er mwyn amlygu'r ymgeiswyr y mae angen mewnbynnu canlyniadau ar eu cyfer o hyd.

### Cyflwyno Marciau i CBAC

Pan fydd yr holl ddata wedi'u bwydo i mewn am y pwnc/papur, dylid cyflwyno'r marciau i CBAC. Bydd clicio ar y botwm 'Cadw a Chau' yn dangos sgrin dewislen.

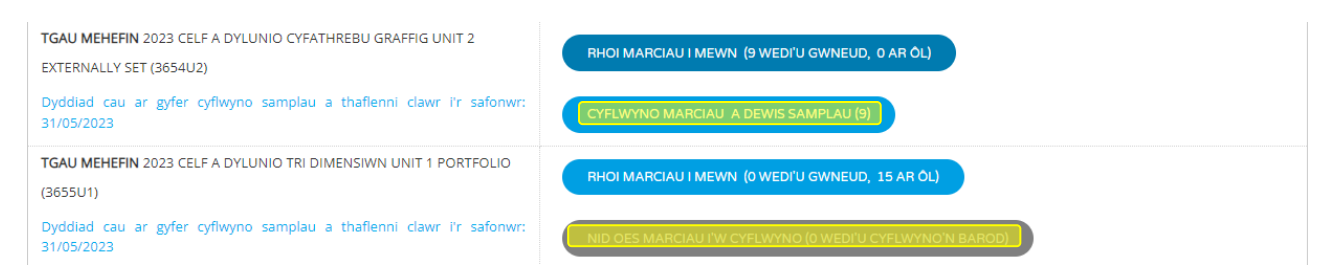

Pan fydd pob marc ar gyfer pwnc wedi'u mewnbynnu, bydd y botwm <mark>'Cyflwyno Marciau a</mark> <mark>Dewis Samplau'</mark> ar gael.

Ni fydd y botwm sy'n dangos 'Nid oes marciau i'w cyflwyno' ar y dechrau yn newid nes bydd marciau'r holl ymgeiswyr wedi'u mewnbynnu.

Bydd clicio ar y botwm'Cyflwyno Marciau a Dewis Samplau' yn cyflwyno marciau i CBAC ac yn cynhyrchu sampl.

Ar ôl i chi gyflwyno eich marciau, bydd y sgrin hon yn ymddangos.

Mewnbynnu Marciau Asesiad Mewnol - TGAU MEHEFIN 2023 CELF A DYLUNIO -CYFATHREBU GRAFFIG UNIT 2-EXTERNALLY SET (3654N2)

#### 9 MARCIAU CYFLWYNO

Diolch am gyflwyno marciau 3654N2 CELF A DYLUNIO CYFATHREBU GRAFFIG UNIT 2 EXTERNALLY SET eich canolfan.

Mae CBAC wedi derbyn y marciau hyn a byddan nhw ar gael i'r safonwr yn awr.

Byddwch yn gweld bod tic yn ymddangos gyferbyn â rhai ymgeiswyr dethol.

Cliciwch yma i ddychwelyd i'r sgrin mewnbynnu MARCIAU ASESIAD MEWNOL ac i edrych ar y sampl.

#### AR ÔL I FARCIAU GAEL EU CYFLWYNO I CBAC NI ELLIR NEWID Y MARCIAU A RODDWYD I YMGEISWYR AR-LEIN, OND GELLIR ANFON CAIS DRWY LENWI'R FFURFLEN SYDD AR GAEL O SGRIN Y DDEWISLEN.

#### MEWNBYNNU MARCIAU ASESIAD MEWNOL

🖶 EDRYCH AR / ARGRAFFU

CANLLAW CAM WRTH GAM

Gall canolfannau fewnbynnu marciau/canlyniadau i ymgeiswyr ar y dudalen we ar yr amod bod y cofrestriad wedi'i gyflwyno i CBAC, ac wedi'i brosesu ganddo

Os hoffai athrawon fewnbynnu marc/canlyniad unrhyw ymgeisydd nad yw wedi'i restru ar y tudalen gwe, dylid gofyn i'r swyddog arholiadau gyflwyno'r cofrestriad cyn gynted â phosibl. Unwaith y bydd y swyddog arholiadau wedi anfon y wybodaeth hon i CBAC, dylai athrawon ganiatáu 72 awr cyn ceisio mewnbynnu'r marc/canlyniad.

Os oes marc/canlyniad anghywir wedi'i gyflwyno, rhaid i ganolfannau lenwi a chyflwyno'r ffurflen hon i ofyn am ddiwygiad.

### Edrych ar ymgeiswyr y sampl

MEWNBYNNU MARCIAU ASESIAD MEWNOL

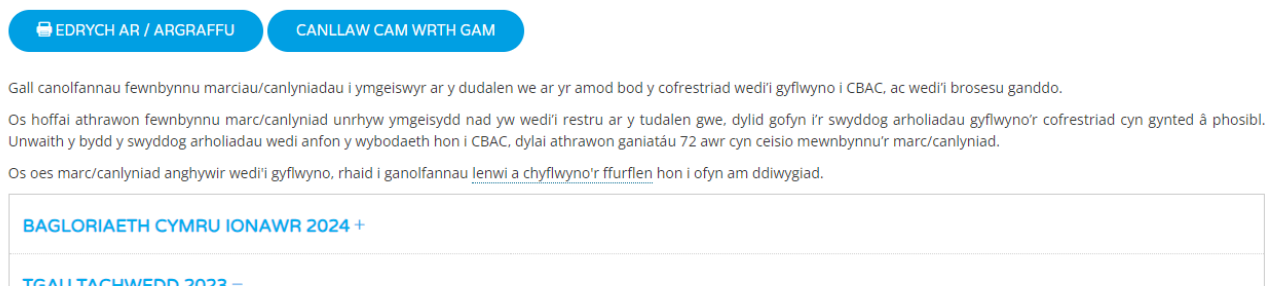

| BAGLORIAETH CYMRU IONAWR 2024 +                        |                                 |
|--------------------------------------------------------|---------------------------------|
| TGAU TACHWEDD 2023 -                                   |                                 |
| TGAU TACHWEDD 2023 SAESNEG IAITH UNIT 1 ORACY (3700U1) | POB MARC<br>WEDI'I GYFLWYNO (8) |

#### Cliciwch ar y botwm 'Edrych ar y samplau'

#### GCSE NOVEMBER 2023 ENGLISH LANGUAGE UNIT 1 ORACY (3700U1) TAFLEN FARCIAU

| Options                               |                                                 |                           | u                 | AWLYFR ASES               | U MEWNOL          | CANLL          | AW CAM V                   | WRTH GAM              | 🖶 ARG |
|---------------------------------------|-------------------------------------------------|---------------------------|-------------------|---------------------------|-------------------|----------------|----------------------------|-----------------------|-------|
| CHWILIO                               | Rhesi ïw Didoli yn<br>harddangos: Marc<br>Pob 💙 | ôl: Dangos:               | •                 |                           |                   |                |                            |                       |       |
| ADW A CHAU                            |                                                 |                           |                   |                           |                   |                |                            |                       |       |
| ADW A CHAU                            | Enw                                             | Task 1<br>(Max:40 )       | Clerical<br>Error | Task 2<br>(Max:40 )       | Clerical<br>Error | Cyfanswm       | Clerical<br>Error<br>Total | Grwp<br>Addysgu       |       |
| ADW A CHAU<br>if yr Ymgeisydd<br>1054 | Enw<br>CYFENW :ENW CYNTAF                       | Task 1<br>(Max:40 )<br>20 | Clerical<br>Error | Task 2<br>(Max:40 )<br>20 | Clerical<br>Error | Cyfanswm<br>40 | Clerical<br>Error<br>Total | Grwp<br>Addysgu<br>AB |       |

Nodwyd ymgeiswyr y sampl ar ochr dde'r sgrin.

Os yw'r sampl yn cynnwys ymgeisydd sydd â'i waith yn anghyflawn neu ar goll, yna dylai athrawon pwnc ddynodi'r ymgeisydd agosaf ar y system (naill ai'n uwch neu'n is) y mae ei waith yn gyflawn. **NI DDYLID ANFON Y GWAITH ANGHYFLAWN AT Y CYMEDROLWR.** 

Ni fydd y system yn caniatáu i athrawon pwnc "dynnu" ymgeiswyr o'r sampl a ddewiswyd. Fodd bynnag, bydd y system yn caniatáu i ganolfannau ychwanegu ymgeiswyr "ychwanegol" gan ddefnyddio'r cyfleuster blwch ticio.

### Ychwanegu ymgeiswyr ychwanegol at y sampl

TGAU MEHEFIN 2023 CYMRAEG AIL IAITH UNED 1 UNIT 1 (3020U1) TAFLEN FARCIAU

EDRYCH AR FANYLION Y SAFONWR

|                                       | WJEC LLAWLYFR ASESU MEWNOL                                                                             | EDUQAS LLAWLYFR ASESU  | MEWNOL CANLLAW CAM WRT  | тн дам            | ARGRAFFU |
|---------------------------------------|----------------------------------------------------------------------------------------------------|------------------------|-------------------------|-------------------|----------|
| Opsiynau Chwilio am ymgelswyr CHWILIO | Rhesi î'w harddangos: Didoli yn ôl: Dangos:<br>Pob V Marc V Samplau<br>Pob<br>Heb eu marcio<br>Samplau |                        |                         |                   |          |
| Rhif yr Ymgeisydd                     | Enw                                                                                                    | Marc<br>(Uchafswm:50 ) | Llythrennau<br>Athrawon | Gwall<br>Clerigol | Sampl    |
| 9769                                  | CYFENW :ENW CYNTAF                                                                                     | 35                     | CDV                     |                   |          |
| 8985                                  | CYFENW :ENW CYNTAF                                                                                     | 32                     | CDV                     |                   |          |
| 8979                                  | CYFENW :ENW CYNTAF                                                                                     | 31                     | LC                      |                   |          |

#### Newidiwch y wedd i ddangos pob ymgeisydd.

|                                               | WJEC LLAWLYFR ASESU MEWNOL EDUQ                                   | AS LLAWLYFR ASESU MEWN | NOL CANLLAW CAM WRTH    | I GAM             |
|-----------------------------------------------|-------------------------------------------------------------------|------------------------|-------------------------|-------------------|
| Opsiynau     Chwilio am ymgelswyr     CHWILIO | Rhesi I'w harddangos: Didoli yn ôl: Dangos:<br>Pob V Marc V Pob V |                        |                         |                   |
| Rhif yr Ymgeisydd                             | Enw                                                               | Marc<br>(Uchafswm:50 ) | Llythrennau<br>Athrawon | Gwall<br>Clerigol |
| 9769                                          | CYFENW :ENW CYNTAF                                                | 35                     | CDV                     |                   |
| 9782                                          | CYFENW :ENW CYNTAF                                                | 34                     | CDV                     |                   |
| 8985                                          | CYFENW :ENW CYNTAF                                                | 32                     | CDV                     |                   |
| 9914                                          | CYFENW :ENW CYNTAF                                                | 32                     | CDV                     |                   |
| 8979                                          | CYFENW :ENW CYNTAF                                                | 31                     | LC                      |                   |
| 1069                                          | CYFENW :ENW CYNTAF                                                | 30                     | CDV                     |                   |

Cliciwch ar y blwch ticio ar gyfer yr ymgeisydd (ymgeiswyr) ychwanegol. Ni allwch dynnu ymgeiswyr a ddewiswyd gan y system.

Rhaid anfon nodyn o eglurhad at y cymedrolwr gyda'r ffolderi os yw'r sampl y bydd y ganolfan yn ei anfon yn wahanol i'r sampl a ddewiswyd gan y system.

## **Gwall Clercio**

Weithiau bydd cymedrolwyr yn nodi gwallau clerigol yn ystod y broses o adolygu'r gwaith sampl o ganolfannau a bydd y marciau diwygiedig hyn yn cael eu hamlygu mewn coch ochr yn ochr â'r marc gwreiddiol. Bydd y marc diwygiedig mewn coch yn cael ei brosesu i gael gwared ar farc gwreiddiol y ganolfan. Mae'n bwysig bod y ganolfan yn sicrhau bod y marciau ar gyfer yr ymgeiswyr sy'n weddill hefyd yn gywir. Bydd CBAC yn cysylltu â chanolfannau i'w hysbysu bod gwallau clerigol wedi'u nodi ar gyfer un neu fwy o'u marciau/canlyniadau.

### Argraffu Adroddiadau

Mae'r botwm 'Edrych ar/Argraffu' ar frig y sgrin yn ddewis fydd yn argraffu pob ymgeisydd ar gyfer pwnc/papur. Pan fydd hwn wedi'i ddewis, trwy glicio ar y pwnc/papur gofynnol ar y sgrin ganlynol, bydd modd edrych ar y manylion/eu hargraffu yn nhrefn rhif yr ymgeisydd.

#### MEWNBYNNU MARCIAU ASESIAD MEWNOL

EDRYCH AR / ARGRAFFU CANLLAW CAM WRTH GAM

Gall canolfannau fewnbynnu marciau/canlyniadau i ymgeiswyr ar y dudalen we ar yr amod bod y cofrestriad wedi'i gyflwyno i CBAC, ac wedi'i brosesu ganddo.

Os hoffai athrawon fewnbynnu marc/canlyniad unrhyw ymgeisydd nad yw wedi'i restru ar y tudalen gwe, dylid gofyn i'r swyddog arholiadau gyflwyno'r cofrestriad cyn gynted â phosibl. Unwaith y bydd y swyddog arholiadau wedi anfon y wybodaeth hon i CBAC, dylai athrawon ganiatáu 72 awr cyn ceisio mewnbynnu'r marc/canlyniad.

Os oes marc/canlyniad anghywir wedi'i gyflwyno, rhaid i ganolfannau lenwi a chyflwyno'r ffurflen hon i ofyn am ddiwygiad.

#### MEWNBYNNU MARCIAU ASESIAD MEWNOL - ADRODDIADAU

#### << YN ÔL

| 1  | Edrych ar/Argraffu i BAGLORIAETH CYMRU IONAWR 2024 HER MENTER A CHYFLOGADWYEDD WBQ N/F CHALLENGE 1 (90S9U2) |
|----|----------------------------------------------------------------------------------------------------|
| 2  | Edrych ar/Argraffu i BAGLORIAETH CYMRU IONAWR 2024 HER DINASYDDIAETH FYD EANG WBQ ADV CHALLENGE 2 (9053U3)  |
| 3  | Edrych ar/Argraffu i BAGLORIAETH CYMRU IONAWR 2024 HER Y GYMUNED WBQ ADV CHALLENGE 3 (90S3U4)               |
| 4  | Edrych ar/Argraffu i TGAU TACHWEDD 2023 SAESNEG IAITH UNIT 1 ORACY (3700U1)                                 |
| 5  | Edrych ar/Argraffu i BAGLORIAETH CYMRU MEHEFIN 2023 PROJECT UNIGOL N/F PROJECT (9059U1)                     |
| 6  | Edrych ar/Argraffu i BAGLORIAETH CYMRU MEHEFIN 2023 MENTER A CHYFLOGADWYEDD N/F CHALLENGE 1 (9059U2)        |
| 7  | Edrych ar/Argraffu i BAGLORIAETH CYMRU MEHEFIN 2023 DINASYDDIAETH FYD EANG N/F CHALLENGE 2 (90S9U3)         |
| 8  | Edrych ar/Argraffu i BAGLORIAETH CYMRU MEHEFIN 2023 Y GYMUNED N/F CHALLENGE 3 (9059U4)                      |
| 9  | Edrych ar/Argraffu i BAGLORIAETH CYMRU MEHEFIN 2023 PROJECT UNIGOL ADVANCED PROJECT (9053U1)                |
| 10 | Edrych ar/Argraffu i BAGLORIAETH CYMRU MEHEFIN 2023 MENTER A CHYFLOGADWYEDD ADV CHALLENGE 1 (9053U2)        |

# Unwaith y dewisir pwnc, gallwch ddewis y botwm 'Argraffu'r adroddiad hwn' ar frig y dudalen ar yr ochr chwith.

ARGRAFFU'R ADRODDIAD HWN

#### ADRODDIAD MANYLION YMGEISYDD

#### BAGLORIAETH CYMRU IONAWR 2024 HER MENTER A CHYFLOGADWYEDD WBQ N/F CHALLENGE 1 (90S9U2)

#### CANOLFAN:

| # | Rhif yr Ymgeisydd | Enw                | DG     | Marc<br>(Uchafswm:36) | Grwp Addysgu | Sampl |
|---|-------------------|--------------------|--------|-----------------------|--------------|-------|
| 1 | 1111              | CYFENW: ENW CYNTAF | 010101 |                       |              |       |
| 2 | 1111              | CYFENW: ENW CYNTAF | 010101 |                       |              |       |
| 3 | 1111              | CYFENW: ENW CYNTAF | 010101 |                       |              |       |
| 4 | 1111              | CYFENW: ENW CYNTAF | 010101 |                       |              |       |
| 5 | 1111              | CYFENW: ENW CYNTAF | 010101 |                       |              |       |
| 6 | 1111              | CYFENW: ENW CYNTAF | 010101 |                       |              |       |
| 7 | 1111              | CYFENW: ENW CYNTAF | 010101 |                       |              |       |
| 8 | 1111              | CYFENW: ENW CYNTAF | 010101 |                       |              |       |

#### **UWCHLWYTHO AR IAMIS**

I rai cymwysterau gofynnir i ganolfannau uwchlwytho'r samplau unedau yn electronig dros IAMIS.

Bydd tudalennau mewnbynnu i'w gweld fel arfer fel yr amlinellir ar dudalennau 2-13.

Ar ôl dychwelyd i'r dudalen 'Gweld Sampl' fel y disgrifir uchod, bydd y sgrin fewnbynnu sy'n dangos rhestri o ymgeiswyr fesul pwnc/papur ychydig yn wahanol gan y bydd yr eicon 'Cwmwl Uwchlwytho' i'w weld.

| Options         Candidate search         SEARCH | Rows: Sort by: Show:<br>20 V Candidate No V All V |        |          |
|-------------------------------------------------|---------------------------------------------------|--------|----------|
| Candidate No                                    | Name                                              | Grade  | Upload   |
| 1501                                            | CYFENW : ENW CYNTAF                               | Pass   | <b>A</b> |
| 1601                                            | CYFENW :ENW CYNTAF                                | Pass 🗸 | <b>A</b> |
| 1603                                            | CYFENW :ENW CYNTAF                                | Pass 🗸 | <b>A</b> |

# D.S. Atgoffir canolfannau i <u>beidio</u> ag uwchlwytho unrhyw ffeiliau tan y bydd y marciau/canlyniadau wedi'u cyflwyno a'r samplau wedi'u cynhyrchu.

Wrth glicio ar y 'botwm uwchlwytho' byddwch chi wedyn yn gallu dewis y ffeil i'w huwchlwytho o'r ffenestr sydd i'w gweld. Dewiswch y ffeil yr ydych yn dymuno ei huwchlwytho a chliciwch ar 'agor'.

| Open                                                                                                    |                      | ×      | Signed in a         | Account Admin  | Terms & Conditions Sign out |
|----------------------------------------------------------------------------------------------------|----------------------|--------|---------------------|----------------|-----------------------------|
| $\leftarrow$ $\rightarrow$ $\checkmark$ $\uparrow$ 🗢 > This PC >                                                                                                    | ✓ ບ > Search This P  | PC     |                     |                |                             |
| ase<br>Organize •                                                                                                    | ₿ <sup>:</sup>       | - 🔳 🛛  |                     |                |                             |
| Carter Structure Structure Stru | jects<br>pp<br>nents |        | L ASSESSMENT MANUAL | STEP-BY-STEP G | UIDE 🖶 PRINT                |
| >  OneDrive Down Down                                                                                                    | oads                 |        |                     |                |                             |
| And Ship PC                                                                                                    |                      |        | rade<br>~           | Sample         | Upload                      |
| 501<br>File name:                                                                                                    | ✓ All Files          | ~      | Pass V              |                | 62                          |
| 601                                                                                                    | Open                 | Cancel | Dase V              | 12             | •                           |

Bydd y ffeiliau sydd wedi'u huwchlwytho yn cael eu harddangos gyferbyn â'r ymgeisydd o dan y botwm uwchlwytho. Os nad yw'r ffeiliau'n ymddangos, cysylltwch â CBAC.

| Case Study 3 0 Covid 19 Exemption | CYFENW | 9201 | JOE BLOGGS | 01-Sep-2020 | JON (14-Sep | HOME | Case Study<br>Case Study<br>Case Study | 1 30 )<br>2 0 0 | essica Question Set A 💌 | PASS<br>) | C15-WJEC A level Art + Design - further consulation on adaptations-billing pdf 613kb. C 🗶 |
|-----------------------------------|--------|------|------------|-------------|-------------|------|----------------------------------------|-----------------|-------------------------|-----------|-------------------------------------------------------------------------------------------|
|-----------------------------------|--------|------|------------|-------------|-------------|------|----------------------------------------|-----------------|-------------------------|-----------|-------------------------------------------------------------------------------------------|

D.S. Bydd modd uwchlwytho unrhyw fath o ffeil (h.y. word, jpeg, mp3, PowerPoint). Bydd angen i ganolfannau gyfeirio at gyfarwyddyd penodol i'r pynciau o ran y math o dystiolaeth a ffeiliau sy'n cael eu derbyn ar gyfer rhai unedau/pynciau.

Gellir uwchlwytho nifer o ffeiliau ar gyfer pob ymgeisydd (os bydd angen).

#### Methu uwchlwytho ffeil

- 1. Agorwch y ffeil, Dewisiadau Cadw a chadwch fel ffeil newydd gydag enw gwahanol a'i huwchlwytho
- 2. Neu rhowch y ffeil mewn ffolder zip a'i huwchlwytho

Dylai hyn ddatrys unrhyw broblemau uwchlwytho.

Os yw canolfan yn gweld ei bod wedi uwchlwytho'r ffeil anghywir gall ddileu unrhyw ffeil sydd wedi'i huwchlwytho<u>hyd at y dyddiad cyflwyno ar gyfer y gyfres honno.</u>

Os bydd cymedrolwr neu gynrychiolydd CBAC yn cysylltu â'r ganolfan i ofyn am samplau pellach yna dylai edrych ar y sgrin fewnbynnu i weld pa ymgeiswyr a nodwyd fel samplau ychwanegol. Dylai sicrhau wedyn ei bod yn uwchlwytho ffeiliau o dystiolaeth ar eu cyfer yn ogystal â'r sampl gwreiddiol.

#### Uwchlwytho Grŵp

Mae rhai pynciau'n defnyddio dull uwchlwytho grŵp neu swyddogaeth gweinyddu, mae'r canllaw pynciau IAMIS yn cynnwys y gofynion ar gyfer y pynciau hyn e-submission-iamis-upload-subject-guide-2024.pdf (wjec.co.uk)

| INFO:                             | Rhaid i chi nodi C neu CF yn y golofn marciau os ydych yn dymuno trosglwyddo marciau.      |     |
|-----------------------------------|--------------------------------------------------------------------------------------------|-----|
|                                   | WJEC LLAWLYFR ASESU MEWNOL 🔰 EDUQAS LLAWLYFR ASESU MEWNOL 🔰 CANLLAW CAM WRTH GAM 🖉 🖶 ARGRA | FFU |
| Opsiynau     Chwilio am ymgeiswyr | Rhesi I/w Didoli yn ôt: Dangos:<br>Aarddangos: Marc Pob V                                  |     |
| CHWILIO                           | NID OES UNRHYW YMGEISWYR SY'N CYDFYND Â'R MEINI PRAWF CHWILIO                              |     |

Os yw canolfan yn gweld ei bod wedi uwchlwytho'r ffeil anghywir gall ddileu unrhyw ffeil sydd wedi'i huwchlwytho hyd at y dyddiad cyflwyno ar gyfer y gyfres honno.

### Adroddiadau Cymedrolwyr

Bydd Adroddiadau'r Cymedrolwyr ar gael i'w gweld o'r sgrin dewislen Asesiad Mewnol o ddiwrnod y Canlyniadau.

| TGAU MEHEFIN 2023 -                                        |                                   |                     |
|------------------------------------------------------------|-----------------------------------|---------------------|
|                                                            | EDRYCH AR ADRODDIAD Y SAFONWR     | EDRYCH AR Y MARCIAU |
| TGAU MEHEFIN 2023 CYMRAEG IAITH UNED I LLAFAR (3000NI)     | POB MARC<br>WEDI'I CYFLWYNO (I)   |                     |
|                                                            | EDRYCH AR ADRODDIAD Y SAFONWR     | EDRYCH AR Y MARCIAU |
| TGAU MEHEFIN 2023 CYMRAEG AIL IAITH UNED 1 UNIT 1 (3020U1) | POB MARC<br>WEDI'I CYFLWYNO (38)  |                     |
|                                                            | EDRYCH AR ADRODDIAD Y SAFONWR     | EDRYCH AR Y MARCIAU |
| TGAU MEHEFIN 2023 CYMRAEG AIL IAITH UNED 2 UNIT 2 (3020U2) | POB MARC<br>WEDI'I GYFLWYNO (248) |                     |
|                                                            | EDRYCH AR ADRODDIAD Y SAFONWR     | EDRYCH AR Y MARCIAU |
| TGAU MEHEFIN 2023 HANES UNED 4 UNIT 4 (3100UN)             | POB MARC<br>WEDI'I GYFLWYNO (42)  |                     |
|                                                            | EDRYCH AR ADRODDIAD Y SAFONWR     | EDRYCH AR Y MARCIAU |
| TGAU MEHEFIN 2023 CYFRIFIADUREG UNIT 3 (3500U3)            | POB MARC<br>WEDI'I GYFLWYNO (30)  |                     |

## Llinell Gymorth

Mae llinell gymorth benodol ar gael os oes gennych chi ymholiadau ynglŷn ag unrhyw agwedd ar ddefnyddio'r system ar-lein. Mae'r llinell gymorth ar gael o ddydd Llun i ddydd Gwener, 8:30a.m. i 5:00p.m.

| Cysylltwch â: | TGAU              | E-bost: tgau@cbac.co.uk            |
|---------------|-------------------|------------------------------------|
|               | TAG               | E-bost: tag@cbac.co.uk             |
|               | Llwybrau          | E-bost: <u>llwybrau@cbac.co.uk</u> |
|               | Bagloriaeth Cymru | E-bost: wbq@cbac.co.uk             |
|               |                   |                                    |
|               |                   |                                    |

| Ffôn: | TGAU              | Pob aelod o staff | 02920 265082/420/154 |
|-------|-------------------|-------------------|----------------------|
|       | TAG               | Pob aelod o staff | 02920 265336         |
|       | Llwybrau          | Pob aelod o staff | 02920 265444         |
|       | Bagloriaeth Cymru | Pob aelod o staff | 02922 404250         |

## Atodiad – Gwahodd cyfrifon Gweinyddol/Defnyddiwr.

Unwaith y byddwch wedi mewngofnodi i'r Porth. Cliciwch ar eich enw/rhif canolfan ar yr ochr dde.

Cliciwch ar 'Rheoli Defnyddwyr' o'r ddewislen sy'n ymddangos. Bydd hyn yn codi tudalen newydd fel y gwelir yn y sgrinlun isod.

| All Services 🗸             |                                   | PORTAL |                         | 0 12503 A Jones | wjęć<br>cbac |
|----------------------------|-----------------------------------|--------|-------------------------|-----------------|--------------|
|                            |                                   |        | Welcome Back<br>A Jones | ŵ               |              |
| AJ                         | A Jones                           |        | C→ Sign Out             | dwyr            | dit          |
| Personal<br>Information    | Full Name<br>A Jones<br>Role<br>- |        |                         |                 |              |
| <mark>≓</mark> Preferences | Preferred Language<br>English     |        |                         |                 |              |

#### Gwahoddwch ddefnyddiwr newydd trwy glicio ar 'Gwahodd Defnyddiwr'.

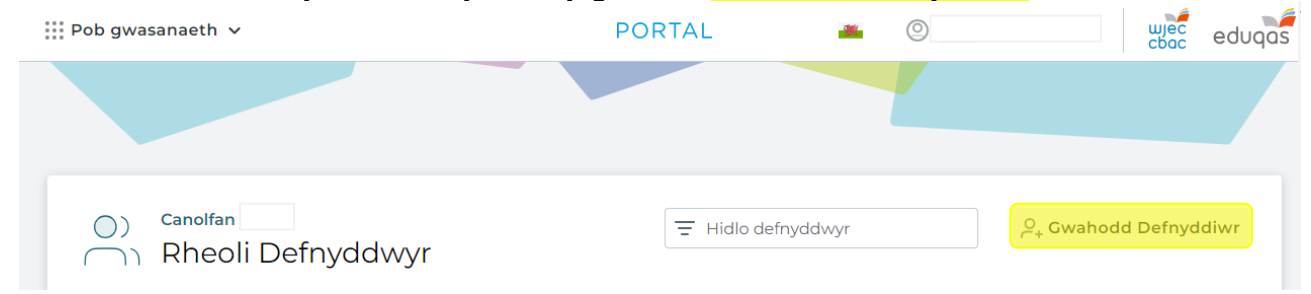

Mewnbynnwch fanylion y defnyddiwr, gan gynnwys ei enw, ei ddewis iaith, a'r cyfeiriad ebost yr ydych am i'r gwahoddiad gael ei anfon ato.

Gwnewch yn siŵr eich bod yn dewis y <mark>'Math o Gyfrif'</mark> cywir wrth wahodd defnyddiwr, gan y bydd hyn yn diffinio beth fydd gan y defnyddiwr fynediad ato.

| Enw cyntaf        |                         | Math o gyfrif                                                                 |                                                     |
|-------------------|-------------------------|-------------------------------------------------------------------------------|-----------------------------------------------------|
|                   |                         | Defnyddiwr                                                                    | ~                                                   |
| Cyfenw            |                         |                                                                               |                                                     |
|                   |                         | Defnyddiwr                                                                    |                                                     |
| Cyfeiriad e-bost  |                         | Mae cyfrifon defnyddwyr<br>adnoddau, canlyniadau a<br>(mae cyfyngiadau ar gae | yn gallu gweld<br>ac adroddiadau<br>I).NID ydynt yn |
| Dewis iaith       | ~                       | gallu cael mynediad at n<br>gweinyddol                                        | odweddion                                           |
| > Rheoli Mynediad | ⊘ Trefniadau Mynediad ⊘ | ) Cofrestriadau a Chanlyniadau 🔗 IA                                           | MIS                                                 |
|                   |                         |                                                                               |                                                     |

#### <u>Math o gyfrif</u>

**Cyfrif gweinyddol** – Mae gan gyfrifon gweinyddol yr un mynediad â chyfrifon swyddogion arholiadau. Mae'n caniatáu i chi wneud cofrestriadau, gweld canlyniadau, gwahodd defnyddwyr newydd ac ati. Rydym yn argymell y math hwn o gyfrif ar gyfer timau swyddfa arholiadau.

**Cyfrif defnyddiwr** – Bydd cyfrifon defnyddwyr yn gallu gweld adnoddau, Adolygiadau Arholiadau Ar-lein, ac nid oes ganddynt yr un mynediad â swyddogion arholiadau. Rydym yn argymell y math hwn o gyfrif i athrawon. Gellir rhoi mynediad ychwanegol i'r cyfrifon hyn, gweler isod. Ar ôl i chi lenwi'r manylion a sicrhau bod y cyfeiriad e-bost yn gywir. Cliciwch 'Anfon Gwahoddiad'.

| Enw cyntaf                         | Math o gyfrif                                                                  |
|------------------------------------|--------------------------------------------------------------------------------|
| Joe                                | Defnyddiwr 🗸                                                                   |
| Cyfenw                             |                                                                                |
| Bloggs                             | Defnyddiwr                                                                     |
| Cyfeiriad e-bost                   | Mae cyfrifon defnyddwyr yn gallu gweld                                         |
| j.bloggs@wjec.co.uk                | adnoddau, canlyniadau ac adroddiadau<br>(mae cyfyngiadau ar gael) NID ydynt yn |
| Dewis iaith                        | gallu cael mynediad at nodweddion                                              |
| Cymraeg                            | gweinyddol<br>V                                                                |
| > Rheoli Mynediad 📀 Trefniadau Myn | ediad 🔗 Cofrestriadau a Chanlyniadau 🔗 IAMIS                                   |
| 🖉 Adnoddau Dioc                    | el 🔗 Gweld Sariptiau                                                           |

Bydd y defnyddiwr newydd hwn rydych chi wedi'i wahodd yn derbyn e-bost sy'n cynnwys cyfrinair dros dro, a fydd yn caniatáu iddo sefydlu ei gyfrif.

## **Rhoi Mynediad i IAMIS**

Er mwyn rheoli caniatâd cyfrif defnyddiwr, mae angen i chi glicio ar eich enw/rhif canolfan yng nghornel dde uchaf y dudalen ac yna dewis 'Rheoli Defnyddwyr' o'r ddewislen sy'n ymddangos.

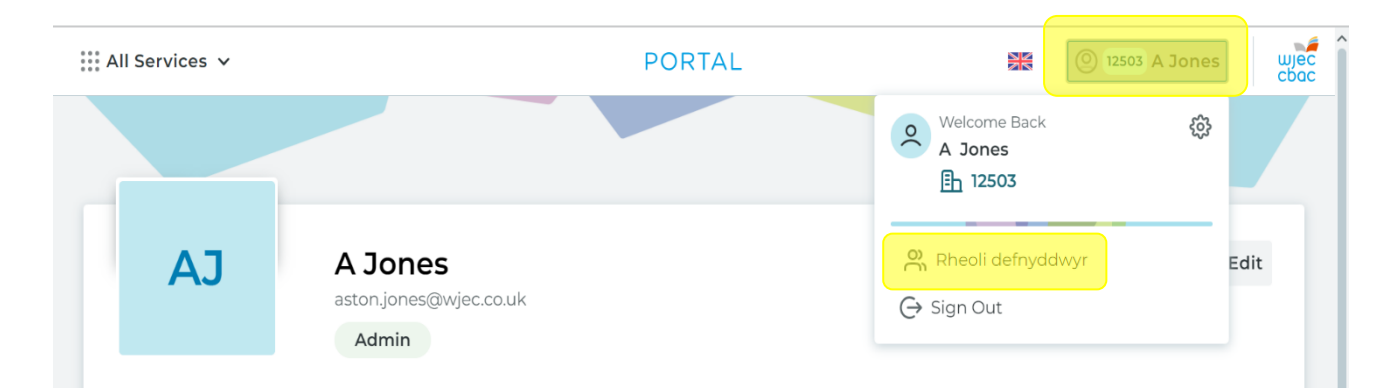

Bydd hyn yn agor eich tudalen Rheoli Defnyddwyr. Er mwyn newid caniatâd ar gyfer cyfrif defnyddiwr, cliciwch ar y tri dot wrth ymyl yr enw/cyfrif perthnasol, yna dewiswch 'Rheoli Mynediad'.

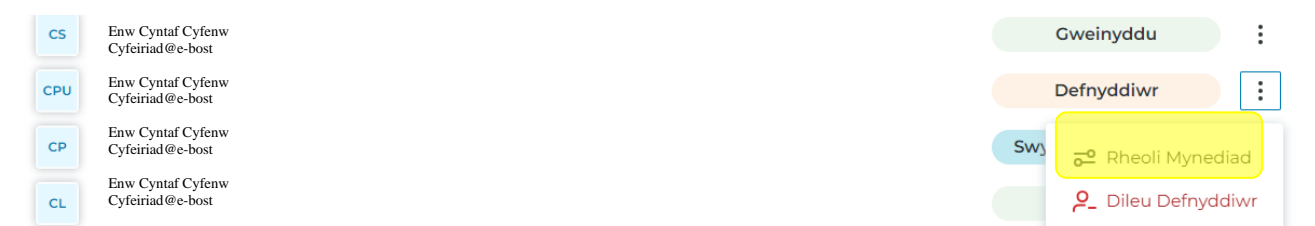

Ar y ddewislen sy'n dilyn, gwnewch yn siŵr bod y botwm wedi'i droi ymlaen ar gyfer 'IAMIS', cyn clicio 'Cadarnhau caniatâd mynediad'. Bydd hyn yn caniatáu mynediad i'r defnyddiwr i'r System Mewnbynnu Marciau Asesiad Mewnol.

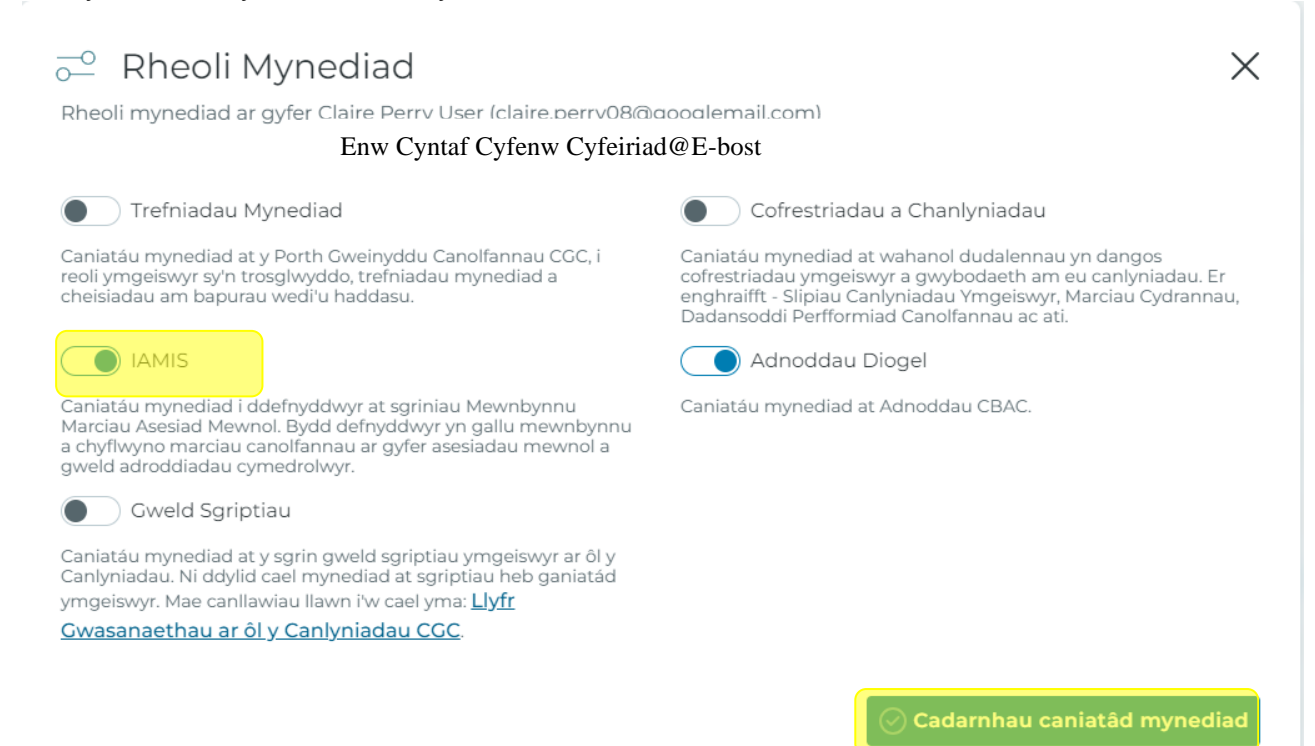